## JAMA・JAPIA EDI標準 ホームページ更新のお知らせ

2003年1月31日

以下のページを更新しました。

ご活用ください。

1.各社の展開計画と実施状況で、標準帳票の表示方法を変更しました。

- 2.Global (AIAG, ODETTE)の動向に、2002年11月の ODETTE 報告を掲載しました。
- 3. EDI標準ガイドラインに、OSTENQ(納期確認情報)OSTRPT(納期回答 情報)の新ガイドラインを追加、ダウンロード可能になりました。
- 4.2002年10月31日発行ガイドラインの正誤表をガイドラインのダウンロード選 択頁に掲載しました。
- 5. JAMA・JAPIA EDI標準維持・管理規則の申請諸様式(WORDファイル) を、記入し易い様に修正しました。
- 6.トランスレーター・プリンタ・帳票ベンダーのプロダクト情報を追加、現在掲載のベン ダーで更新を希望した所のプロダクト情報を更新しました。
- 7.問合せ/改定要望受付&変更通知(回答)の受付ファイルを検索出来る様にしました。

\*検索操作について

- (1)受付番号:自工会で受付時に採番された番号を入力、FROMのみ入力はその番号の みの検索、上2桁は西暦下桁(年度)
- (2)申請種類:[問合せ]・[改定要望]・[コード追加]をクリック、複数指定可
- (3)対象ガイドライン:[標準帳票本編]·[標準帳票サンプル]·[取引標準書]·[コードブック]・
  [用語集]·[モデリング]·[DELFOR]·[DELJIT]·[DESADV]·[RECADV]・
  [INVOIC]·[APERAK]·[PROTAP]·[CONTRL]·[OSTENQ]·[OSTRPT]・
  [その他]をクリック、複数指定可
- (4)申請日:申請書に記入した日を指定、FROMのみ入力はその日のみ対象。
- (5)検索文字入力:申請の概要、内容、理由等文書の中にある文字列を入力、5行まで指定
  - 可、OR条件で検索
- (1)~(5)に入力があけばAND条件で検索する。

\*検索結果一覧について

(1)検索件数がまだ多すぎる時、検索条件をもっと絞り込む為に前画面に戻る。

(2)検索件数が少なすぎる時、検索条件をもっと緩める為に前画面に戻る。

(3)申請内容を確認するには、該当の受付番号をクリックする。

回答は、次頁に記述されることもある。